# HANDLEIDING Calipage Webshop 2020

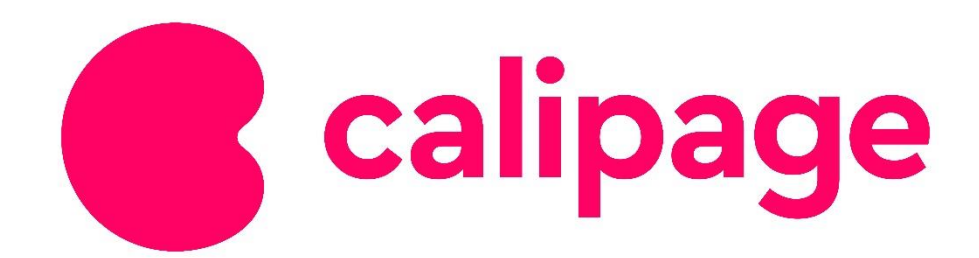

# Inhoud

| 1. | Inleiding             | 3   |
|----|-----------------------|-----|
| 2. | Homepage              | 4   |
| 3. | Artikels zoeken       | 6   |
| 4. | Productinformatie     | 9   |
| 5. | Accountbeheer         | 11  |
| 6. | Beheren winkelmandjes | .20 |
| 7. | Bestellen             | 25  |
| 8. | Snelbestellen         | .27 |

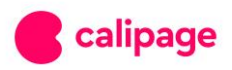

# 1. Inleiding

Beste klant,

Uw bestellingen kunt u voortaan op onze **vernieuwde Calipage webshop** plaatsen! Dat dit meer dan goed nieuws is, lichten we graag even toe. De nieuwe webshop biedt een e-commerce platform aan dat de mogelijkheden van de vroegere bestelsite heeft én overtreft. **Dit alles in een fris, modern jasje** om uw shopervaring zo aangenaam mogelijk te maken.

U kan voortaan:

- ✓ **supersnel** uw favoriete kantoormateriaal online aankopen;
- ✓ uw winkelmandje aanvullen **op al uw mobiele apparaten ('responsive')**;
- ✓ gebruik maken van de handige filter- en zoekfunctie;
- ✓ zelf gebruikers aanmaken en beheren
- ✓ eenvoudig producten vergelijken

Daarnaast kan u natuurlijk blijven vertrouwen op onze vaste waarden:

- ✓ Keuze uit meer dan 18.000 artikels
- ✓ Levering binnen 24 uur
- ✓ Professioneel en persoonlijk advies

Sta jij ook te popelen om onze nieuwe Calipage webshop te ontdekken? In deze handleiding maken we u wegwijs in de mogelijkheden van de nieuwe site: homepagina, artikels zoeken, productinformatie, accountbeheer en bestellen.

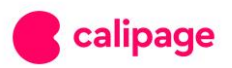

### 2. Homepage

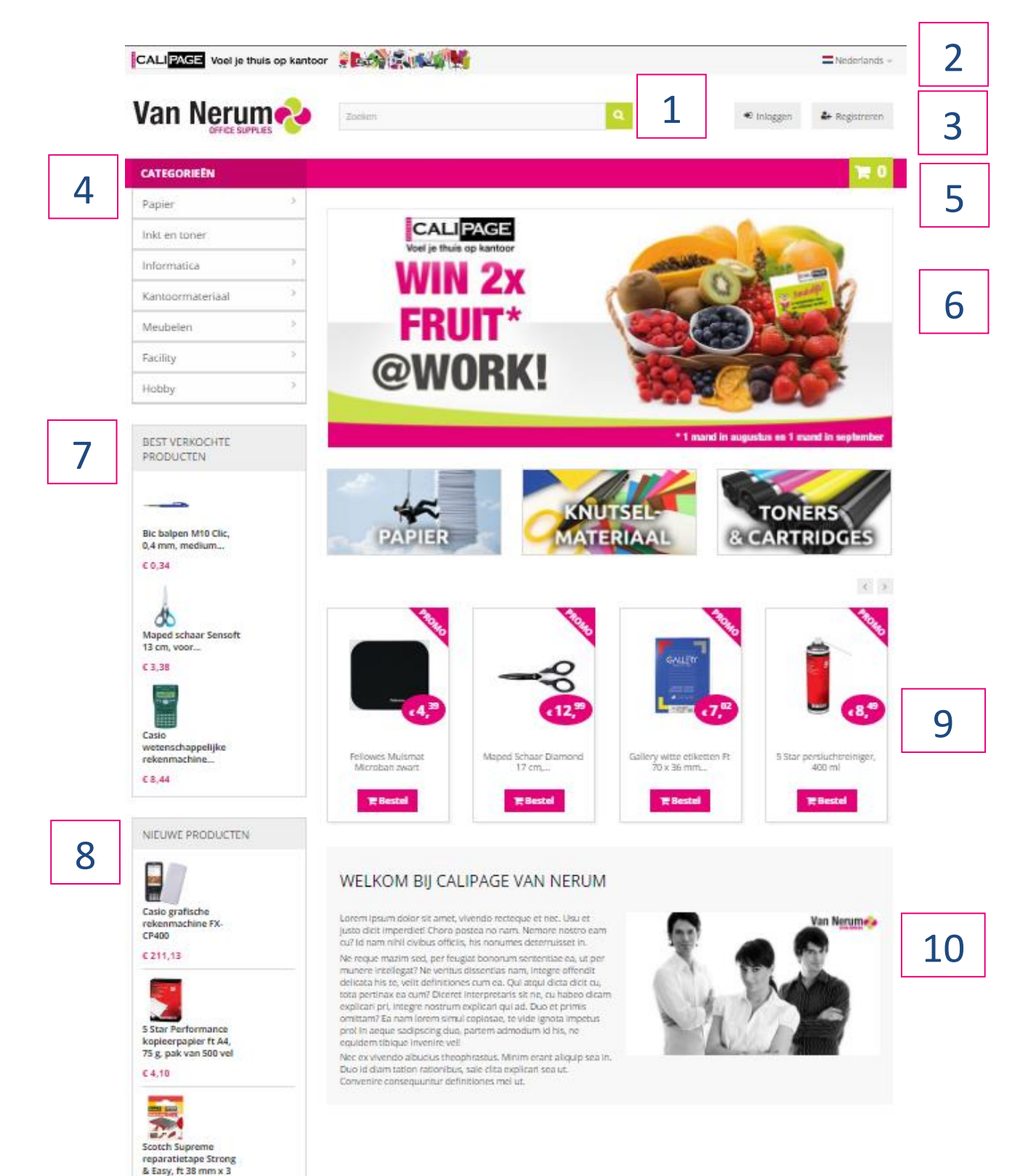

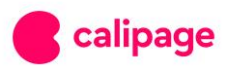

m, rood, blisterverpakking € 4.34 Als u rechtstreeks naar de webshop surft, komt u terecht op de homepage met overzichtelijke lay-out. Daar ziet u het volgende:

- 1. De zoekfunctie
- 2. Keuzeknop voor taal (Nederlands/Frans)
- 3. Een loginknop en een registratieknop
- 4. Een uitklapbare knop met de hoofdcategorieën
- 5. Een snelkoppeling naar het winkelmandje
- 6. Een dynamische promotiebanner
- 7. Een overzicht van de best verkochte producten
- 8. Een overzicht van de nieuwe producten
- 9. Een selectie promoproducten
- 10. Een korte voorstelling van uw Calipage dealer

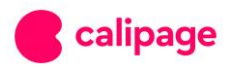

# 3. Artikels zoeken

Dankzij de efficiënte zoekfunctie en uitgebreide filters vindt u supersnel wat u zoekt. Beide zoekopties leiden u naar een overzichtspagina met meerdere producten. Van daaruit kan u eenvoudig verder filteren, tot u het gewenste product ziet.

| CATEGORIEËN ~                                                                                                    |                         |                                                                                                    | 7 🔍                                            |
|----------------------------------------------------------------------------------------------------|-------------------------|----------------------------------------------------------------------------------------------------|------------------------------------------------|
| CATEGORIE<br>V Klassement en archivering                                                                            | Soeken 269 RESULTATEN 2 | ZIJN GEVONDEN. VOOR "RINGMAP"                                                                                                    |                                                |
| <ul> <li>&gt; Ringmappen (250)</li> <li>&gt; Ordners en rugetiketten (18)</li> <li>&gt; Opbergmappen (1)</li> </ul> | Bekijk: 🚛 📰 💈           | Weergeven 12 • per pagina Sorteren op                                                                                                    | •                                              |
| MERK                                                                                                    | < 1 2 3                 | ••• 23 > 6                                                                                                    | Vergelijken (0)<br>€ 5,00                      |
| Bur-O-Class (1)<br>Classex (50)<br>Elba (25)<br>Esselte (67)                                                        |                         | Ref 2102045<br>Ref 2102045<br>Voor ft A4. Uit PP. Met 2 ringen van 25 mm. Met transparante<br>insteektas op de rug, insteektas voor visitekaarten aan de<br>buitenzijde. | ( excl. BTW)<br>10 - + 円<br>258 Items in stock |
| <b>PRIJS</b><br>Bereik: € 0 - € 9                                                                                   |                         | Transparant.<br>Dit product wordt niet per stuk verkocht, gelieve per 10 stuks te<br>bestellen                                                                           |                                                |

Op deze pagina kunt u:

- 1. De zoekactie verfijnen via de zoekfilter
- 2. De producten weergeven in een lijst of in een raster
- 3. De producten sorteren op
  - i. Prijs oplopend (laagste prijzen eerst)
  - ii. Prijs aflopend (hoogste prijzen eerst)
  - iii. Productnaam (van A tot Z)
  - iv. Productnaam (van Z tot A)
- 4. Basisinformatie van een product snel opvragen

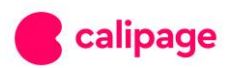

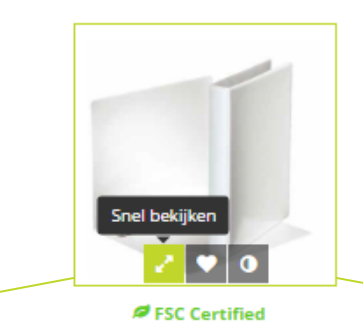

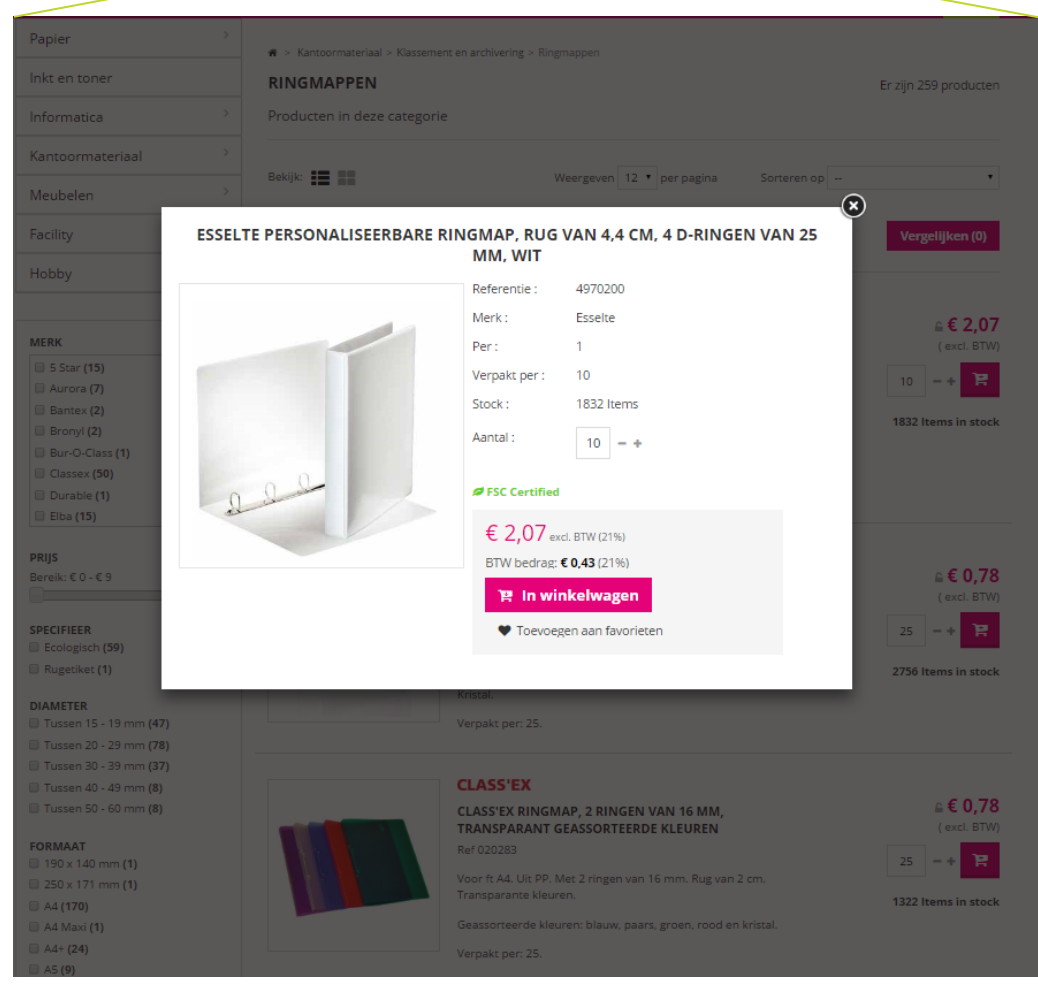

5. Een product toevoegen aan de wenslijst of aan de vergelijkingsmodule

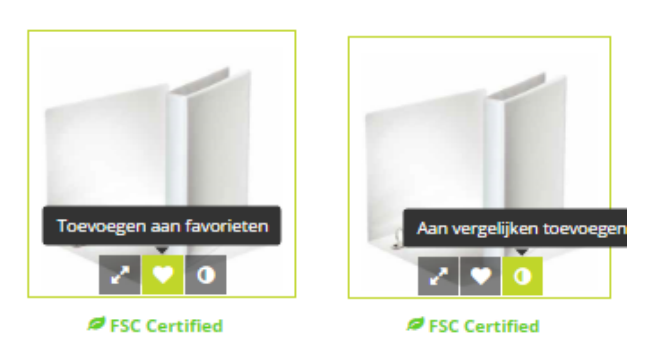

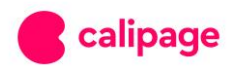

### 6. Geselecteerde producten vergelijken

### R > Product vergelijking

### PRODUCT VERGELIJKING

|                                                                           | 圃                                                                                                    | <b>D</b>                                                                                                    |
|---------------------------------------------------------------------------|----------------------------------------------------------------------------------------------------|----------------------------------------------------------------------------------------------------|
|                                                                           | Class'ex ringmap, 2 ringen van 16 mm,<br>€ 0,78                                                                           | Esselte personaliseerbare ringmap, rug van<br>€ 2,07                                                                                                    |
|                                                                           |                                                                                                    |                                                                                                    |
|                                                                           | 2756 Items in stock                                                                                                    | 1832 Items in stock                                                                                                    |
| Kenmerk:                                                                  | 2756 Items in stock                                                                                                    | 1832 Items in stock                                                                                                    |
| Kenmerk:<br>Formaat                                                       | 2756 Items in stock<br>In winkelwagen<br>A4                                                                               | 1832 Items in stock In winkelwagen A4                                                                                                    |
| Kenmerk:<br>Formaat<br>Vervaardigd uit                                    | 2756 Items in stock In winkelwagen A4 PP                                                                                  | 1832 Items in stock In winkelwagen A4 Overtrokken met PP-folie                                                                                                    |
| Kenmerk:<br>Formaat<br>Vervaardigd uit<br>Ringen                          | 2756 Items in stock In winkelwagen A4 PP 2 Ringen                                                                         | 1832 Items in stock In winkelwagen A4 Overtrokken met PP-folie 4 D-Ringen                                                                                                    |
| Kenmerk:<br>Formaat<br>Vervaardigd uit<br>Ringen<br>Gewicht               | 2756 Items in stock In winkelwagen A4 A4 A2 A4 A4 A4 A4 A4 A4 A4 A4 A4 A4 A4 A4 A4                                        | 1832 Items in stock In winkelwagen A4 Overtrokken met PP-folie 4 D-Ringen 376 g                                                                                                 |
| Kenmerk:<br>Formaat<br>Vervaardigd uit<br>Ringen<br>Gewicht<br>Afmetingen | 2756 Items in stock<br>In winkelwagen<br>A4<br>PP<br>2 Ringen<br>65 g<br>24 cm breedte x 0.5 cm hoogte x 31.6 cm diameter | 1832 Items in stock         In winkelwagen         A4         Overtrokken met PP-folie         4 D-Ringen         376 g         10 cm breedte x 10 cm hoogte x 32.5 cm diameter |

- 7. Producten toevoegen aan het winkelwagentje
- 8. Het aantal gewenste producten verhogen (het minimum aan te kopen aantal wordt vanzelf weergegeven en kan niet verlaagd worden)
- 9. De actuele voorraad zien

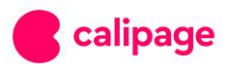

# 4. Productinformatie

De nieuwe website geeft u uitgebreidere productinformatie:

- 1. Meerdere productfoto's zijn beschikbaar.
- 2. U kunt zien hoeveel stuks een volledige verpakking bevat.
- 3. Indien er voordeelpacks beschikbaar zijn, wordt dit aangegeven.
- 4. Indien er een promotie geldig is op dit product, ziet u niet alleen de promotieprijs maar ook de normale prijs.
- 5. Duidelijk overzicht van eventuele volumekortingen
- 6. De beschikbare voorraad wordt onmiddellijk up-to-date gezet.
- 7. Betere productsuggesties

### BIC BALPEN M10 CLIC, 0,4 MM, MEDIUM PUNT, BLAUW

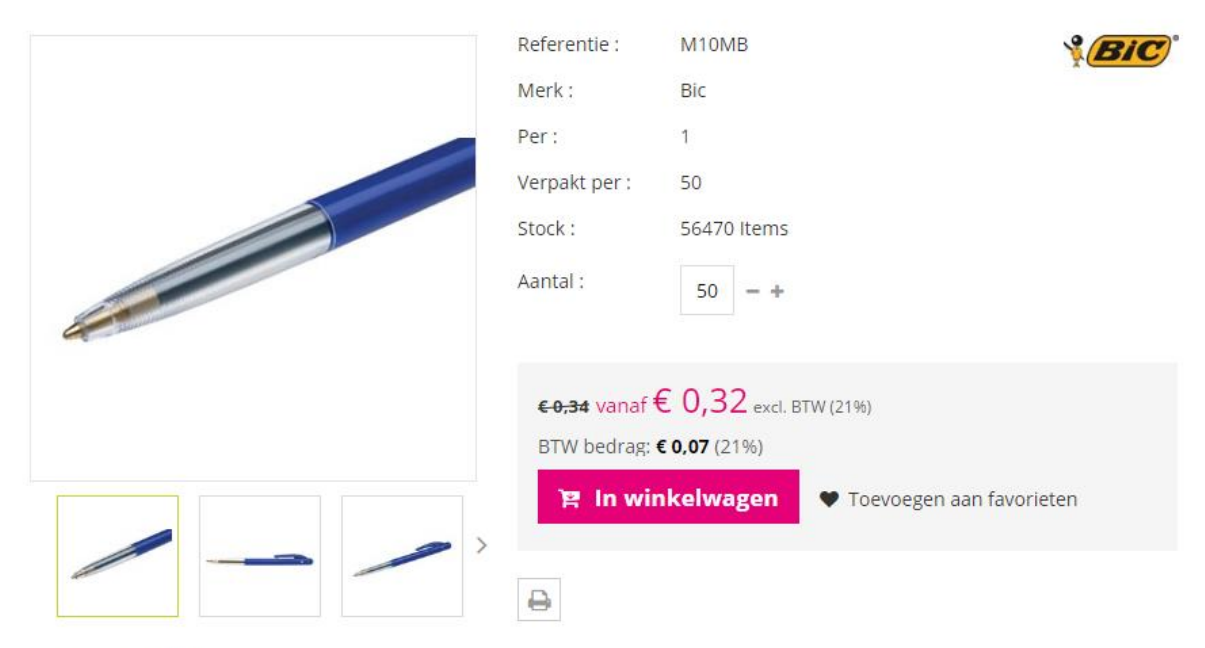

VOLUMEKORTING

| VANAF    | PRIJS PER STUK | KORTING | U BESPAART |
|----------|----------------|---------|------------|
| 50 stuks | € 0,32         | € 0,02  | Tot € 1,00 |

ANDERE VERPAKKINGEN BESCHIKBAAR

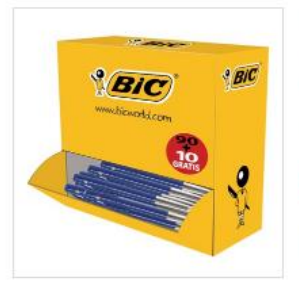

### **BIC BALPEN M10 CLIC VOORDEELPAK BLAUW**

Medium punt. Schrijfbreedte 0,4 mm. Zichtbaar inktniveau. Houder met clip in de kleur van de inkt. Drukknop aan de zijkant. Niet-navulbaar. Verdeeldoos van 90 stuks + 10 stuks GRATIS.

Blauw.

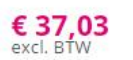

332 Items in stock

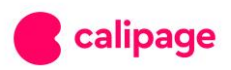

# BIC BALPEN M10 CLIC, 0,4 MM, MEDIUM PUNT, BLAUW

#### Referentie: M10MB

Zichtbaar inktniveau. Houder met clip in de kleur van de inkt. Drukknop aan de zijkant. Niet-navulbaar.

Schrijfbreedte 0,4 mm, medium punt, blauw.

| PRODUCTINFO               |                                                   |
|---------------------------|---------------------------------------------------|
| Inktkleur                 | Blauw                                             |
| Schrijfbreedte            | 0                                                 |
| Punt                      | Medium                                            |
| Intrekbaar                | ×                                                 |
| Kleur                     | Blauw                                             |
| Gewicht                   | 6 g                                               |
| Afmetingen                | 0.9 cm breedte x 0.9 cm hoogte x 13.8 cm diameter |
| Minimum bestelhoeveelheid | Per 1                                             |
| Oververpakking            | Per 50                                            |
| EAN code                  | GEEN                                              |

### KLANTEN DIE DIT KOCHTEN KOCHTEN OOK:

< > € 0,90 excl. BTW € 10,07 excl. BTW € 6,51 excl. BTW € 0,54 excl. BTW 🏋 Bestel 🏋 Bestel 🏋 Bestel 🏋 Bestel

### 5 ANDERE PRODUCTEN IN DEZELFDE CATEGORIE:

| Bic balpen Atlantis Classic<br>rood | Bic balpen Atlantis Classic<br>groen | Bic balpen Atlantis Classic<br>zwart | Lynx balpenhouder, zwart |
|-------------------------------------|--------------------------------------|--------------------------------------|--------------------------|
| € 0,86 excl. BTW                    | € 0,86 excl. BTW                     | € 0,86 excl. BTW                     | € 7,11 excl. BTW         |
| 🃜 Bestel                            | े <del>ल</del> Bestel                | ि <b>≓ Bestel</b>                    | 🏋 Bestel                 |

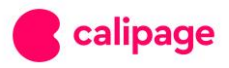

< >

# 5. Accountbeheer

### Het nieuwe accountbeheer heeft vier grote pluspunten:

希 🗧 Mijn account

### **MIJN ACCOUNT**

Welkom op uw account. Hier kunt u al uw persoonlijke gegevens en bestellingen beheren.

|   | Geschiedenis en details van mijn bestellingen | 📕 Mijn adressen              | 4 |
|---|-----------------------------------------------|------------------------------|---|
| 1 | Sebruikersbeheer                              | Wijzig bedrijfsgegevens      |   |
| 2 | Mijn favorietenlijsten                        | ★ Vaak aangekochte producten | 3 |

1. "Gebruikersbeheer": U kunt nu zelf nieuwe gebruikers per account toevoegen en gebruikers naar eigen goeddunken in staat stellen wijzigingen toe te brengen aan het account of beheren wat de gebruikers kunnen zien. Ook de eventuele goedkeuring van orders is zelf in te stellen.

| INSTELLINGEN VOOR DEZE GEBRUIKER                                                                                                    |
|----------------------------------------------------------------------------------------------------|
| <ul> <li>Deze gebruiker mag de bedrijfsgegevens wijzigen</li> <li>Deze gebruiker mag de gebruikers beheren</li> <li>Deze gebruiker mag de adressen beheren</li> <li>Deze gebruiker mag alle bestellingen zien</li> <li>Deze gebruiker mag goedkeurder zijn voor bestellingen van een andere gebruiker</li> </ul> |
| Goedkeurder voor de bestellingen van deze gebruiker                                                                                                    |
| Geen goedkeurder verreist                                                                                                    |
| Voeg deze gebruiker toe >                                                                                                    |

2. "Mijn favorietenlijsten": U stelt gemakkelijk zelf een favorietenlijst samen. Het is ook mogelijk verschillende lijsten aan te maken (bv. voor kantoor, magazijn, per gebruiker, ...). Op die manier kunt u snel vanuit de favorietenlijsten bestellen.

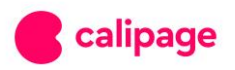

| Opslaan                 |        |         |            |           |         |
|-------------------------|--------|---------|------------|-----------|---------|
| NAAM                    | AANTAL | BEKEKEN | AANGEMAAKT | STANDAARD | ACTIONS |
| Klant A maart           | 1      | 1       | 2016-08-30 |           | ۵ ک 🗎   |
| Mijn boodschappenlijst  | 2      | 3       | 2016-05-12 |           | ش ی ک   |
|                         |        |         |            |           |         |
| Yerug naar Mijn account | Home   | I       |            |           |         |

- 3. "Vaak aangekochte producten" stelt een lijst samen van producten die u al vaker aangekocht heeft. Ook vanuit deze lijst kan u gemakkelijk artikelen toevoegen aan een winkelmandje of verwijderen uit het overzicht door het prullenmandje aan te klikken.
- ♣ > Mijn account > Vaak aangekochte producten

### Vaak aangekochte producten

| Bekijk <b>I B</b>                                          | 🛗 van:                                                                                                    | 14/09/2016                                                                                                    | tot: 09/11/2017                     | Filter                                                       |
|------------------------------------------------------------|----------------------------------------------------------------------------------------------------|----------------------------------------------------------------------------------------------------|-------------------------------------|--------------------------------------------------------------|
| BALPENNEN EN VULLINGEN                                     |                                                                                                    |                                                                                                    |                                     |                                                              |
| Critel<br>Original<br>Critel<br>Critel<br>Critel<br>Critel | BIC BALPEN CRIS<br>Ref 847817<br>Schrijfbreedte 0,4 m<br>andere balpennen.<br>inktniveau. Dop en t<br>Blister 8 + 2 GRATIS. | <b>FAL MEDIUM, BLISTER 8 + 2</b><br>m. Medium punt Schrijft tot 2<br>Fransparante houder met zicht<br>op in de kleur van de inkt. Niet | x langer dan<br>baar<br>-Navulbaar. | € 2,98<br>(excl. BTW)<br>1 -+ P<br>In voorraad<br>1x gekocht |

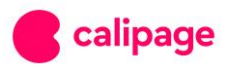

4. "Mijn adressen": Voeg adressen toe en switch gemakkelijk tussen verschillende facturatie- en leveringsadressen.

| r <b>adressen staan hieronder</b><br>zeker u ervan dat u ze bijwe | rkt wanneer ze gewijz | zigd zijn. |
|-------------------------------------------------------------------|-----------------------|------------|
| /lijn adres                                                       |                       | I 💼        |
| Europalaan 69                                                     |                       |            |
| België                                                            |                       |            |
| 800 Deinze                                                        |                       |            |
| ⊦ Voeg een nieuw adres t                                          | oe                    |            |

5. Goedkeurders

Een klant kan verschillende gebruikers aanmaken, indien gewenst kan men zo instellen dat 1 gebruiker goedkeurder is, m.a.w. deze gebruiker moet een bestelling goedkeuren alvorens ze kan doorgestuurd worden.

|                                                                                                    | calipage uw partner voor kantoormateriaal!                                                              |
|----------------------------------------------------------------------------------------------------|----------------------------------------------------------------------------------------------------|
| 🔯 Levering binnen 24 uur 🛛 🏟 Persoonliji                                                                                                    | e service 🤰 Eerlijke prijzen 🏨 Meer dan 25.000 producten 📵 U koopt lokaal 🕎 Klantentevredenheid 97% 🚍 🤟 |
| Van Nerum                                                                                                    | Zoeken Q (> Uitloggen 🛓 Mijn account                                                                    |
| CATEGORIEËN -                                                                                                    | 📷 📷                                                                                                    |
| MUN ACCOUNT                                                                                                    | M > Mijn account > Gebruikersbeheer                                                                     |
| Hijn bestellingen     Mijn winkelwagentjes     Mijn « Mijnägesevens     Gebruikersbeneer     Wijzig bedrijfsgegevens     Wijnig bedrijfsgegevens     Mijn favorietenlijsten     ★ Vaak aangekochte producten |                                                                                                    |
| EEST VERKOCHTE PRODUCTEN<br>€ 5,09<br>Double A Premium<br>prinpapier frA4,80 g,<br>pak van 500 vel                                                                                                    | ه- Voeg gebruiker toe                                                                                   |
| € 0,39<br>Bic balpen M10 Clic, 0,4                                                                                                    |                                                                                                    |

Wanneer een gebruiker dan een bestelling plaatst zal de goedkeurder dan een mail krijgen om de bestelling goed te keuren. De goedkeurder heeft dan 3 mogelijkheden.

*Afwijzen:* dan gaat de bestelling terug naar de gebruiker en dan kan deze nog wijzigingen uitvoeren en ze opnieuw naar de goedkeurder sturen

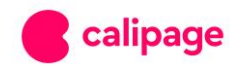

*Order bekijken op de shop*: dan wordt de goedkeurder doorgestuurd naar de webshop waar de bestelling kan bekeken worden.

Goedkeuren: dan gaat de bestelling door naar de dealer

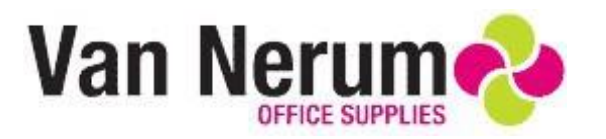

# HALLO KIM VAN HOVE, ER IS EEN ORDER GEPLAATST DOOR LAURA KINT

U heeft een nieuwe aanvraag tot goedkeuring ontvangen van "Laura Kint" voor onderstaande bestelling.

| Referentie                                                                                                    | Product                                                   | Stukprijs   | Aantal   | Totaalprijs |
|----------------------------------------------------------------------------------------------------|-----------------------------------------------------------|-------------|----------|-------------|
| D1022                                                                                                    | Double A Premium printpapier ft A4, 80 g, pak van 500 vel | € 3,99      | 20       | € 79,80     |
| KI45364 Actiepakket Tony's chocolonely chocolade: 2 x melkchocolade + 1 x melkchocolade met karamel en zeezout |                                                           | + 1 x       | Gratis!  |             |
| Totaal producten (excl. BTW):                                                                                  |                                                           | € 79,80     |          |             |
| Totaal verzend- en administratiekosten (excl. BTW):                                                            |                                                           | -           |          |             |
|                                                                                                    |                                                           | Totaal (exc | I. BTW): | € 79,80     |
|                                                                                                    |                                                           |             | BTW:     | € 16,76     |
|                                                                                                    | Totaal (incl. E                                           | BTW en verz | ending): | € 96,56     |
|                                                                                                    |                                                           |             |          |             |

| BEZORGI     | NG           |
|-------------|--------------|
| Vervoerder: | Zelf afhalen |

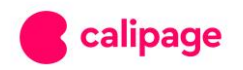

| AFLEVERADRES                                                                                                    |                                                                                      | FACTUURADRES                                                                   |                                       |  |  |  |  |
|----------------------------------------------------------------------------------------------------|--------------------------------------------------------------------------------------|--------------------------------------------------------------------------------|---------------------------------------|--|--|--|--|
| <b>Adveo</b><br>Europalaan<br>9800<br>(België)                                                                    | 69<br>Deinze                                                                         | <b>Adveo</b><br>Europalaan<br>9800<br>(België)                                 | 69<br>Deinze                          |  |  |  |  |
| <i>Let wel</i> : bovenstaande prijzen <u>kunnen nog wijzigen</u> zolang de bestelling <u>niet goedgekeurd</u> is. |                                                                                      |                                                                                |                                       |  |  |  |  |
|                                                                                                    |                                                                                      |                                                                                |                                       |  |  |  |  |
| U kunt de bestelling met c<br>account pagina door te klik                                                         | ourante prijzen nakijken op<br>ken op " <u>Mijn account</u> " in on                  | o de pagina van " <u>Mijn winkel</u><br>ze shop.                               | <u>wagentjes</u> " van uw klant       |  |  |  |  |
| U kunt de bestelling met c<br>account pagina door te klik<br>Afwijzen                                             | ourante prijzen nakijken op<br>ken op " <u>Mijn account</u> " in on<br>Order bekijke | o de pagina van " <u>Mijn winkelv</u><br>ze shop.<br><mark>n op de shop</mark> | wagentjes" van uw klant<br>Goedkeuren |  |  |  |  |

De goedkeurder kan ook altijd inloggen en de winkelmandjes goedkeuren via de webshop. Deze zijn terug te vinden onder "mijn winkelmandjes "

| gen $\leftarrow$ $\rightarrow$ C $$ vannerum.calipage.be/nl/ind        | ex.php?controller=carts                                                                  | ☆ <b>9</b>                   |
|------------------------------------------------------------------------|------------------------------------------------------------------------------------------|------------------------------|
|                                                                        | calipage uw partner voor kantoormateriaal!                                               |                              |
| Levering binnen 24 uur Persoon                                         | jke service 💈 Eerlijke prijzen 🎬 Meer dan 25.000 producten 😝 U koopt lokaal 👰            | Klantentevredenheid 97%      |
| Van Nerum                                                              | Zoeken                                                                                   | Q 🕑 Uitloggen 🎍 Mijn account |
| CATEGORIEËN 🔻                                                          |                                                                                          | <b>)</b> (0)                 |
| МІЛ АССОЛА ИЦИ                                                         | <ul> <li>Mijn account &gt; Mijn winkelwagentjes</li> <li>Mijn winkelwagentjes</li> </ul> |                              |
| <ul><li>I≡ Mijn bestellingen</li><li>I≡ Mijn winkelwagentjes</li></ul> | Hier is een overzicht van de winkelwagentjes die u ter validatie worden aangeboden       | ì.                           |
| <ul> <li>Mijn adressen</li> <li>Gebruikersbeheer</li> </ul>            | > 19-11-2019 ▲ Laura Kint 〒 € 79,80                                                      | last update 15.08 🏋 🙆 ♀      |

Ondertussen ontvangt de gebruiker ook een mail met de melding dat de bestelling doorgestuurd is naar de goedkeurder.

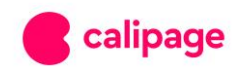

# HALLO LAURA KINT, BEDANKT VOOR HET WINKELEN BIJ CALIPAGE VAN NERUM!

Een aanvraag tot goedkeuring is verstuurd naar "Kim Van Hove" via e-mail.

### Let wel: deze bestelling is nog niet goedgekeurd!

U kunt uw bestelling nakijken op de pagina van "<u>Mijn bestellingen</u>" van uw klant account pagina door te klikken op "<u>Mijn account</u>" in onze shop.

| Referent<br>ie                                                                                                 | Product                                                      | Stukpri<br>js | Aant<br>al | Totaalpri<br>js |
|----------------------------------------------------------------------------------------------------|--------------------------------------------------------------|---------------|------------|-----------------|
| D1022                                                                                                    | Double A Premium printpapier ft A4, 80 g, pak<br>van 500 vel | € 3,99        | 20         | € 79,80         |
| KI45364 Actiepakket Tony's chocolonely chocolade: 2 x melkchocolade + 1 x melkchocolade met karamel en zeezout |                                                              |               | Gratis!    |                 |
| Totaal producten (excl. BTW):                                                                                  |                                                              |               | € 79,80    |                 |
| Totaal verzend- en administratiekosten (excl. BTW):                                                            |                                                              |               | -          |                 |
| Totaal (excl. BTW):                                                                                            |                                                              |               | € 79,80    |                 |
| BTW:                                                                                                    |                                                              |               | € 16,76    |                 |
| Totaal (incl. BTW en verzending):                                                                              |                                                              |               | € 96,56    |                 |

### *Let wel*: bovenstaande prijzen <u>kunnen nog wijzigen</u> zolang de bestelling <u>niet</u> <u>goedgekeurd</u> is.

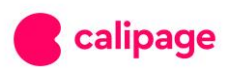

| BEZORGING                                      |              |                                                |              |  |  |
|------------------------------------------------|--------------|------------------------------------------------|--------------|--|--|
| Vervoerder:                                    | Zelf afhalen |                                                |              |  |  |
| AFLEVER                                        | ADRES        | FACTUUR                                        | ADRES        |  |  |
| <b>Adveo</b><br>Europalaan<br>9800<br>(België) | 69<br>Deinze | <b>Adveo</b><br>Europalaan<br>9800<br>(België) | 69<br>Deinze |  |  |

| Calipage | Van | Nerum |
|----------|-----|-------|
|          |     |       |

Wanneer de bestelling is goedgekeurd, dan ontvangt zowel de goedkeurder als de gebruiker een mail met een orderbevestiging.

# HALLO KIM VAN HOVE,

DE BESTELLING VAN "LAURA KINT" IS BEVESTIGD GEWEEST!

| BESTELOVERZICHT |                                              |  |
|-----------------|----------------------------------------------|--|
| Bestelling:     | RQCMXFQXO (geplaatst op 2019-11-19 15:13:33) |  |
| Betaling:       | Mollie                                       |  |

U kunt de bestelling nakijken op de pagina van "<u>Mijn bestellingen</u>" van uw klant account pagina door te klikken op "<u>Mijn account</u>" in onze shop.

| Referentie                                                                                                    | Product                                                   | Stukprijs | Aantal  | Totaalprijs |
|----------------------------------------------------------------------------------------------------|-----------------------------------------------------------|-----------|---------|-------------|
| D1022                                                                                                    | Double A Premium printpapier ft A4, 80 g, pak van 500 vel | € 3,99    | 20      | € 79,80     |
| KI45364 Actiepakket Tony's chocolonely chocolade: 2 x melkchocolade + 1 x melkchocolade met karamel en zeezout |                                                           |           | Gratis! |             |
| Totaal producten (excl. BTW):                                                                                  |                                                           |           | € 79,80 |             |

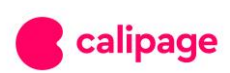

| Totaal verzend- en administratiekosten (excl. BTW): | -       |
|-----------------------------------------------------|---------|
| Totaal (excl. BTW):                                 | € 79,80 |
| BTW:                                                | € 16,76 |
| Totaal (incl. BTW en verzending):                   | € 96,56 |

# HALLO LAURA KINT, BEDANKT VOOR HET WINKELEN BIJ CALIPAGE VAN NERUM! DE BESTELLING WERD GOEDGEKEURD DOOR "<u>KIM VAN HOVE</u>".

| BESTELOVERZICHT |                                              |  |
|-----------------|----------------------------------------------|--|
| Bestelling:     | RQCMXFQXO (geplaatst op 2019-11-19 15:13:32) |  |
| Betaling:       | Mollie                                       |  |

U kunt de bestelling nakijken op de pagina van "<u>Mijn bestellingen</u>" van uw klant account pagina door te klikken op "<u>Mijn account</u>" in onze shop.

| Referentie                                                                                                    | Product                                                                      | Stukprijs | Aantal  | Totaalprijs |
|----------------------------------------------------------------------------------------------------|------------------------------------------------------------------------------|-----------|---------|-------------|
| D1022                                                                                                    | D1022 Double A Premium printpapier ft A4, 80 g, pak van € 3,99 20<br>500 vel |           |         |             |
| KI45364 Actiepakket Tony's chocolonely chocolade: 2 x melkchocolade + 1 x melkchocolade met karamel en zeezout |                                                                              |           | Gratis! |             |
| Totaal producten (excl. BTW):                                                                                  |                                                                              |           |         | € 79,80     |
| Totaal verzend- en administratiekosten (excl. BTW):                                                            |                                                                              |           |         | -           |
| Totaal (excl. BTW):                                                                                            |                                                                              |           |         | € 79,80     |

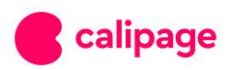

| BTW:                              | € 16,76 |
|-----------------------------------|---------|
| Totaal (incl. BTW en verzending): | € 96,56 |
| BEZORGING                         |         |
| Vervoerder: Zelf afhalen          |         |

| AFLEVER                                        | ADRES        | FACTUURADRE |                                                | ADRES        |
|------------------------------------------------|--------------|-------------|------------------------------------------------|--------------|
| <b>Adveo</b><br>Europalaan<br>9800<br>(België) | 69<br>Deinze |             | <b>Adveo</b><br>Europalaan<br>9800<br>(België) | 69<br>Deinze |

6. Instellen adres

Mogelijkheid om een standaard adres voor een andere gebruiker in te stellen. En om die gebruiker te verplichten dat adres steeds te gebruiken. Op de front end; Gebruikersbeheer > Een gebruiker editeren

| (ies een afleveradres: |  |
|------------------------|--|
| Adveo 2 🗸              |  |
|                        |  |
| (ies een factuuradres: |  |
| Adveo magaziin 🗸       |  |

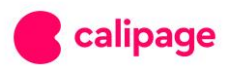

# 6. Beheren winkelmandjes

Via de snelkoppeling naar het winkelmandje wordt het actieve winkelmandje weergegeven. U heeft in deze snelkoppeling volgende mogelijkheden:

- 1. Een nieuw winkelmandje aanmaken
- 2. Het actieve winkelmandje leegmaken
- 3. Het actieve winkelmandje wijzigen

| Van Namun                                                       |   |                                          | И                                  | Velkom Adveo |
|-----------------------------------------------------------------|---|------------------------------------------|------------------------------------|--------------|
| Van Nerum                                                       |   | Zoeken                                   | Q 🕒 Uitloggen 🛔 Mij                | n account    |
| CATEGORIEËN ^                                                   |   |                                          | <b>]∏</b> €13                      | 31,00 🕄      |
| Papier                                                          | > |                                          | 몇 Nieuw 🥒 Leegmaken 🛛 몇 W          | ljzigen      |
| lnkt en toner                                                   | > | ednet.                                   | 2 x Bic balpen M10 Clic<br>€ 61,20 |              |
| Informatica                                                     | > |                                          |                                    |              |
| Kantoormateriaal                                                | > | Ednet Powerbank                          | 1 x Haribo snoep Drag<br>Gratis!   | ibus         |
| Meubelen                                                        | > |                                          |                                    |              |
| Facility                                                        | > | Per 1 0, - / stuk                        | 20 x Maped schaar Ser              | nsoft        |
| Hobby                                                           | > | *Bebat: +EUR 0.075   Recupel: +EUR 0.010 | € 69,80                            | 圃            |
| MIJN ACCOUNT                                                    |   | PROMO                                    | Totaal                             | € 131,00     |
| <b>i≡</b> Mijn bestellingen                                     |   |                                          | Prijzen zijn excl. BTW             |              |
| <ul> <li>Mijn winkelwagentjes</li> <li>Mijn adressen</li> </ul> |   |                                          | Afrekenen                          |              |

U kan via 'Mijn account' navigeren naar 'Mijn winkelwagentjes'. Via deze functie kunt u uw verschillende winkelmandjes beheren en inladen.

U heeft de mogelijkheid om gratis geschenken te wissen uit het actieve winkelmandje of aan de hand van de switchknop gratis geschenken uit te schakelen voor de gebruiker.

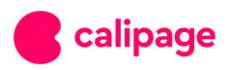

### ✿ > Mijn account > Mijn winkelwagentjes

### MIJN WINKELWAGENTJES

(1) Hieronder kunt u een overzicht terugvinden van uw openstaande winkelmandjes & uw huidig winkelmandje.

> 07-11-2017 `₩€387,42

| ~ | 08-11-2017 | Referentie winkelmandje 📜 € 131,00                                                     |                                  | Laats           | te update 09-11-201 | 7 😫 😣                  |
|---|------------|----------------------------------------------------------------------------------------|----------------------------------|-----------------|---------------------|------------------------|
|   | PRODUCT    | BESCHRIJVING                                                                           | BESCHIKBAARHEID                  | STUKPRIJS       | AANTAL              | TOTAAL                 |
| × | taic *     | Bic balpen M10 Clic voordeelpak blauw<br>SKU : 896041                                  | <b>248</b><br>stuks op voorraad  | € 30,60         | 2 +                 | € 61,20                |
| × | 00         | Maped schaar Sensoft 13 cm, voor rechtshandigen,<br>met afgeronde punt<br>SKU : 069300 | <b>4131</b><br>stuks op voorraad | € 3,49          | 20 +                | € 69,80                |
| × |            | Haribo snoep Dragibus Duomix, zak van 130 g<br>SKU : 29073                             | C                                |                 | 1                   | <mark>ብ</mark> Cadeau! |
|   |            |                                                                                        | Totaal pro                       | ducten (excl. I | BTW)                | € 131,00               |
|   |            |                                                                                        | Totaal ver                       | zendkosten (e   | xcl. BTW)           | € 0,00                 |
|   |            |                                                                                        | Totaal (exc                      | :l. BTW)        |                     | € 131,00               |
|   |            |                                                                                        | BTW                              |                 |                     | € 27,51                |

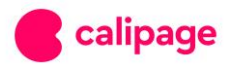

# Aanduiding voortgang geschenken

In het winkelmandje zie je nu de gratis geschenken staan en vanaf welk bedrag je ze krijgt.

De afbeelding wordt stuk per stuk zichtbaar naarmate dat je meer bestelt.

Er is ook een link naar de "promoties" toegevoegd onder de geschenken om uw klant inspiratie te geven om extra artikelen te bestellen:

### WINKELWAGEN OVERZICHT

| 01. WIN    | NKELWAGEN      | 02. INLOGGEN                                   | 03. ADRES           | 04         | . VERZENDING   | 05         | . BETALING |
|------------|----------------|------------------------------------------------|---------------------|------------|----------------|------------|------------|
| Jw winkelv | vagen bevat: 1 | product                                        |                     |            |                |            |            |
| PRO        | DUCT           | OMSCHRIJVING                                   | BESCI               | HIKBAAR    | STUKPRIJS      | AANTAL     | TOTAAL     |
| •          | 6 Leitz        | WOW ordner Active rug van 5 o<br>SKU : 1107051 | rm, ijsblauw, In vo | orraad     | €8,67          | 5 +        | € 43,35    |
| • .        | (energi        | Gratis Jules Destro                            | ooper Totaal        | producte   | n (excl. BTW]: |            | € 43.35    |
|            | itter          | voor € 31,65 bes                               | nog Totaal<br>telt! | verzend-   | en administra  | tiekosten: | Gratis!    |
|            |                | € 43,357 € 75,00                               | BTW                 | (excl, BTV | v)             |            | € 9,10     |
| •          | -              | Bekijk prom                                    | Tota                | al         |                |            | € 52,45    |

Je ziet dit ook als je rechtsboven je winkelmandje openklapt:

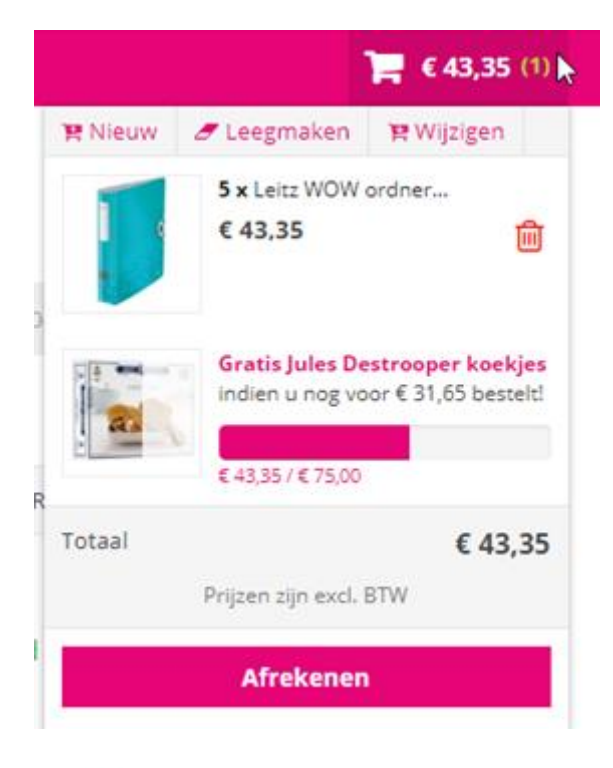

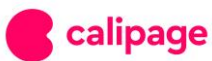

### En op de product-pagina's:

# > Kantoormateriaal > Klassement en archivering > Ordners en rugetiketten > Ordners uit kunststof > Leitz WOW ordner Active rug van 5 cm, Ijsblauw,

### LEITZ WOW ORDNER ACTIVE RUG VAN 5 CM, IJSBLAUW,

Referentie: 1107051 Merk: Leitz Rug van 5 cm, ijsblauw

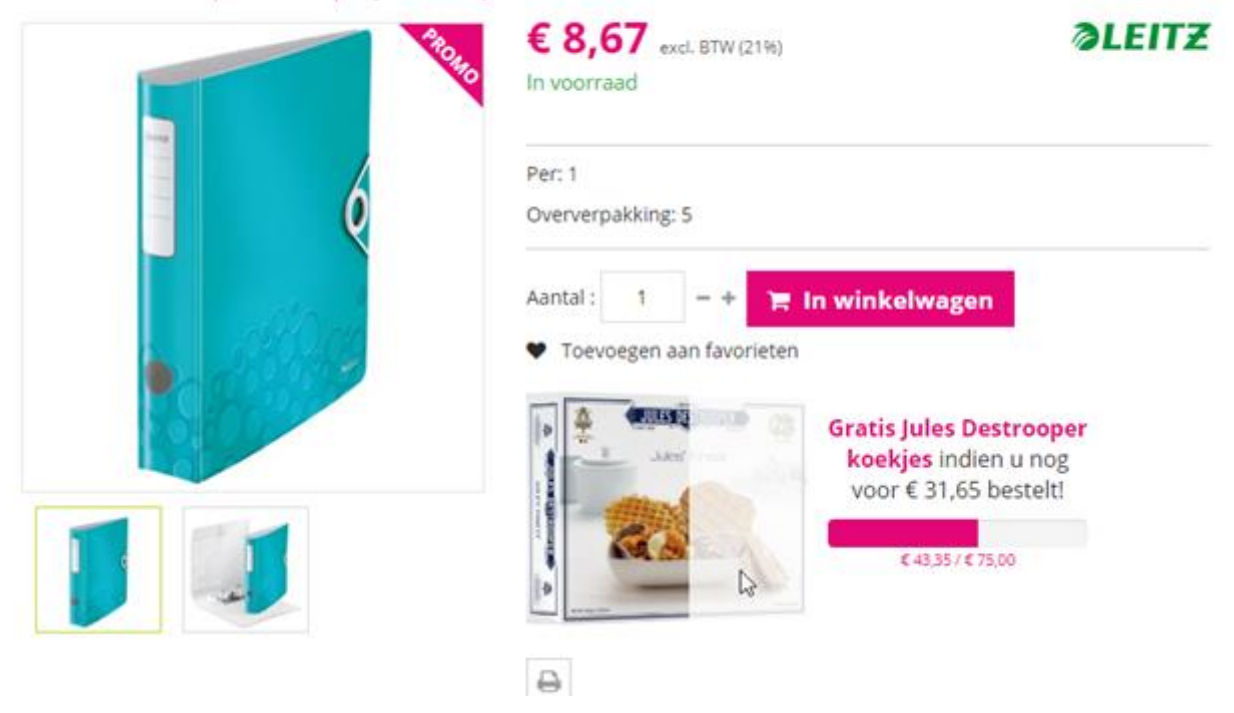

Onder de verzendkosten zie je de eerstvolgende kostenschijf staan indien beschikbaar:

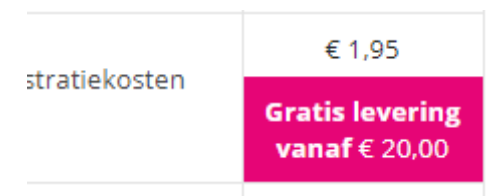

Allereerst wordt de verzendmethode gekozen die eerste in rang staat. Je kan de volgorde van de leveringsmethodes wijzigen in de back-office:

|   | Standaard voor uw shop | Omschrijving leveringsmethode |
|---|------------------------|-------------------------------|
| ÷ | ¥                      | Kleine bestellingen           |

Onder"Algemeneinstellingen>Leveringskosten".Je kan hier ook de verschillende kostenschrijven aanpassen.

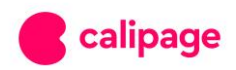

# Geschenk is wisbaar in het winkelmandje

Je kan nu het geschenk wissen in het winkelmandje, oftewel definitief verwijderen voor altijd door op het "ban"-icoontje te klikken:

| 1<br>0 | 22 | Jules Destrooper koekjes Jules' Finest CBF2<br>SKU : CBF2JDS | Gratis artikel! | 1 | Gratis artikel! |
|--------|----|--------------------------------------------------------------|-----------------|---|-----------------|
| 6      |    |                                                              |                 |   |                 |

# Betaalknop staat duidelijker

de betaalknop staat nu met een gekleurde achtergrond + hij staat nu ook onderaan de pagina:

|        |              | PLAATS HIER UW<br>U betaalt op                                  | BESTELLING                     | Ð                                                                                                    |        |        |
|--------|--------------|-----------------------------------------------------------------|--------------------------------|----------------------------------------------------------------------------------------------------|--------|--------|
| RODUCT |              | OMSCHRIJVING                                                    | BESCHIKBAAR                    | STUKPRIJS                                                                                                 | AANTAL | TOTAAL |
| R      | Double A Pre | mium printpapier ft A4. 80 g. pak van<br>500 vel<br>SKU : D1022 | In voorraad                    | € 5.03                                                                                                    | 1      | € 5.03 |
| 4 900  | 1.0 Million  | Gratis Jules Destrooper                                         | Totaal producte                | taal producten (excl. BTW):<br>taal verzend- en administratiekosten<br>.cl. BTW)<br>taal (excl. BTW)<br>W |        | € 5.03 |
|        |              | koekjes indien u nog<br>voor € 69,97 bestelt!                   | Totaal verzend-<br>(excl. BTW) |                                                                                                    |        | € 1.95 |
| G.     |              | E 503/ E 7500                                                   | Totaal (excl. BT)              |                                                                                                    |        | € 6.98 |
|        | -2           |                                                                 | BTW                            |                                                                                                    |        | €1,47  |
|        |              | Bekijk promoties                                                | Totaal                         |                                                                                                    |        | € 8,45 |
|        |              |                                                                 |                                |                                                                                                    |        |        |

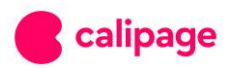

## 7. Bestellen

Eenmaal u uw winkelmandje heeft gevuld, kunt u afrekenen. Eerst dient u het juiste adres in te vullen of aan te duiden als facturatie- en leveringsadres. Een opmerking toevoegen over uw bestelling is in deze stap steeds mogelijk.

| ADRESSEN                                                                                                    |                                                                         |
|----------------------------------------------------------------------------------------------------|-------------------------------------------------------------------------|
| 01. WINKELWAGEN 🖌 02. INLOGGEN 🖌 03                                                                          | 3. ADRES 04. VERZENDING 05. SAMENVATTING                                |
| Kies een afleveradres:<br>Mijn adres ☑<br>☑ Gebruik het afleveradres als factuuradres                        |                                                                         |
| Uw afleveradres                                                                                              | Uw factuuradres                                                         |
| Europalaan 69<br>België<br>9800 Deinze                                                                       | Europalaan 69<br>België<br>9800 Deinze                                  |
| + Voeg een nieuw adres toe<br>Indien u een opmerking over uw bestelling wilt toevoegen voor uw<br>behandeld. | w dealer, dan kunt u deze hier invoeren. Dit wordt zo snel als mogelijk |

< Vorige

Doorgaan naar betalen 🕻

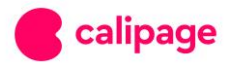

Vervolgens dient u de leveringsmethode aan te duiden en kunt u een eigen orderreferentie invullen.

|                          |                              |                                    |                 | `ॣॖ € 19,80 🚺    |
|--------------------------|------------------------------|------------------------------------|-----------------|------------------|
| Verzending/afhaling:     |                              |                                    |                 |                  |
| ERZENDING/AFH            | ALING:                       |                                    |                 |                  |
| 01. WINKELWAGEN 🗸        | 02. INLOGGEN 🗸               | 03. ADRES ✔                        | 04. VERZENDING  | 05. SAMENVATTING |
|                          |                              |                                    |                 |                  |
| Kies een verzendoptie vo | oor dit adres: Mijn adres    |                                    |                 |                  |
| ۲                        | <b>Test lever</b><br>Leverir | <b>ingsmethode</b><br>ngstijd: 24u |                 | Gratis           |
| Eigen order referentie   |                              |                                    |                 |                  |
|                          |                              |                                    |                 |                  |
| Algemene voorwaarden     |                              |                                    |                 |                  |
| □ Ik accepteer de Algem  | ene voorwaarden onvoorwaa    | ardelijk. (Lees de Algeme          | ne voorwaarden) |                  |
|                          |                              |                                    |                 |                  |
|                          |                              |                                    |                 |                  |
|                          |                              |                                    | _               |                  |

U krijgt tot slot een samenvatting van uw winkelmandje met de totale waarde, BTW en het verzendingstarief en u kunt het order afsluiten door op de betaling te klikken. Een orderbevestiging wordt dadelijk toegestuurd.

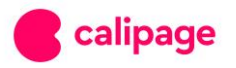

| 01. WINKELWAGEN ✓       02. INLOGGEN ✓       03. ADRES ✓       04. VERZENDING ✓       05. SAMENVART         PRODUCT       OMSCHRIJVING       BESCHIKBAAR       STUKPRIJS       AANTAL       TOTAAL         Permanent marker Artline 70 zwart<br>SKU : 70Z       In voorraad       € 0,99       20       € 19,4         Totaal producter (excl. BTW):       SKU : 70Z       Totaal producter (excl. BTW):       € 19,4         Totaal (excl. BTW):       E 19,4       Totaal (excl. BTW):       € 19,4         BTW       ETW       € 4,2       Totaal (excl. BTW):       € 19,4         BTW       ETW       € 4,2       Totaal (excl. BTW):       € 24,4         BETALING EN ORDER AFSLUITEN       EETALING EN ORDER AFSLUITEN       EETALING EN ORDER                                                                                                    | at: 1 lijn | lwagen bevat: 1 | Uw winkel  |         |               |                      |                        | ETHODE                                      | BETAALMI   | KIES UW E  |
|----------------------------------------------------------------------------------------------------|------------|-----------------|------------|---------|---------------|----------------------|------------------------|---------------------------------------------|------------|------------|
| PRODUCT       OMSCHRIJVING       BESCHIKBAAR       STUKPRIJS       AANTAL       TOTAAL         ● ● ● ● ● ● ● ● ● ● ● ● ● ● ● ● ● ● ●                                                                                                    | ING        | SAMENVATTING    | ✓ 05. S    | DING    | VERZENDIN     | o4. v                | 03. ADRES              | 02. INLOGGEN 🖌                              | WAGEN 🗸    | 01. WINKEL |
| PRODUCT         OMSCHRIJVING         BESCHIKBAAR         STUKPRIJS         AANTAL         TOTAAL           ■ Permanent marker Artline 70 zwart<br>SKU : 70Z         In voorraad         € 0,99         20         € 19,4           ■ Totaal product=r (excl. BTW):         Image: Studie 10,4         Image: Studie 10,4 |            |                 |            |         |               |                      |                        |                                             |            |            |
| Permanent marker Artline 70 zwart<br>SKU : 70Z       In voorraad       € 0,99       20       € 19,4         Totaal producten (excl. BTW):       € 19,4         Totaal verzend- en administratiekosten       Grati         Totaal (excl. BTW)       € 19,4         BTW       € 4,2         Totaal       € 24,                                                                                                    |            | TOTAAL          | AANTAL     | RIJS    | STUKPRIJS     | BESCHIKBAAR          |                        | NG                                          | OMSCHRIJVI | PRODUCT    |
| Totaal producten (excl. BTW):       € 19,4         Totaal verzend- en administratiekosten       Grat         Totaal (excl. BTW)       € 19,4         BTW       € 4,2         Totaal       € 24,                                                                                                    | 30         | € 19,80         | 20         | 99      | € 0,99        | In voorraad          |                        | manent marker Artline 70 zwart<br>SKU : 70Z | Per        | Advites TA |
| Totaal verzend- en administratiekosten       Grati         Totaal (excl. BTW)       € 19.4         BTW       € 4.2         Totaal       € 24,                                                                                                    | 30         | € 19,80         |            | BTW):   | en (excl. BTV | Totaal producte      |                        |                                             |            |            |
| Totaal (excl. BTW)     € 19.0       BTW     € 4.2       Totaal     € 24,   BETALING EN ORDER AFSLUITEN                                                                                                    | IS         | Gratis          | itiekosten | inistra | en adminis    | Totaal verzend-      |                        |                                             |            |            |
| BTW € 4.2<br>Totaal € 24,<br>BETALING EN ORDER AFSLUITEN                                                                                                    | 30         | € 19,80         |            |         | W)            | Totaal (excl. BTV    |                        |                                             |            |            |
| Totaal     € 24,       BETALING EN ORDER AFSLUITEN                                                                                                    | 0          | € 4,20          |            |         |               | BTW                  |                        |                                             |            |            |
| BETALING EN ORDER AFSLUITEN                                                                                                    | 00         | € 24,00         |            |         |               | Totaal               |                        |                                             |            |            |
|                                                                                                    |            |                 |            |         | N             | ER AFSLUITEN         | EN ORD                 | BETALING                                    |            |            |
| <b>FACTUUR</b><br>U betaalt op factuur                                                                                                    |            |                 |            |         |               | <b>JR</b><br>factuur | FACTUU<br>petaalt op f | U                                           |            |            |

# 8. Snelbestellen

Bij deze update kunnen de mensen dus kiezen voor 'snel bestellen'. Deze feature neemt een gedefinieerde lijst met producten en voegt er de optie aan toe om deze rechtstreeks met specifieke hoeveelheden aan uw winkelmandje toe te voegen.

Dit is geactiveerd voor :

- Contractprijzen

|   | MUN ACCOUNT                   | Contractoriizen NV ADVEO BELGIUM |                                                   |         |             |             |  |  |
|---|-------------------------------|----------------------------------|---------------------------------------------------|---------|-------------|-------------|--|--|
| = | Mijn bestellingen             | contract                         |                                                   |         |             |             |  |  |
| R | Mijn winkelwagentjes          | REFERENTIE                       | PRODUCTNAAM                                       | VANAF   | PRIJS       | VASTE PRIJS |  |  |
| 1 | Mijn adressen                 | G1240                            | Aka gum Olifant medium formaat, doos van 40 stuks | 3 stuks | € 5.00      | D Neen      |  |  |
| ¥ | Gebruikersbeheer              |                                  |                                                   |         | - avenue va | I POLITICA  |  |  |
| 8 | Wijzig bedrijfsgegevens       |                                  |                                                   |         | O Snel      | bestellen H |  |  |
| € | Contractprijzen               |                                  |                                                   |         |             |             |  |  |
| , | Mijn favorietenlijsten        |                                  |                                                   |         |             |             |  |  |
| * | Vaak aangekochte<br>producten |                                  |                                                   |         |             |             |  |  |

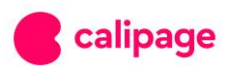

### - Favorietenlijsten

| Hun Account                                                                                                  | Miin favorietenliis  | ten                   |         |            |           |        |  |  |  |
|----------------------------------------------------------------------------------------------------|----------------------|-----------------------|---------|------------|-----------|--------|--|--|--|
| Mijn bestellingen     Mijn winkelwagentjes     Mijn adressen     Gebruikersbeheer     Witte badriffsrerevens | NIEUWE FAVORIETENL   | NIEUWE FAVORIETENLUST |         |            |           |        |  |  |  |
| Contractorijzen<br>Mijn favorietenlijsten                                                                    |                      |                       |         |            |           |        |  |  |  |
| <ul> <li>Vaak aangekochte<br/>producten</li> </ul>                                                           | NAAM                 | AANTAL                | BEKEKEN | AANGEMAAKT | STANDAARD | ACTIES |  |  |  |
|                                                                                                    | Mijn favorietenlijst | 25                    | 230     | 2018-02-23 | 8         |        |  |  |  |
|                                                                                                    | test2                | 1                     | 14      | 2018-02-26 |           |        |  |  |  |

- Vaak aangekochte producten

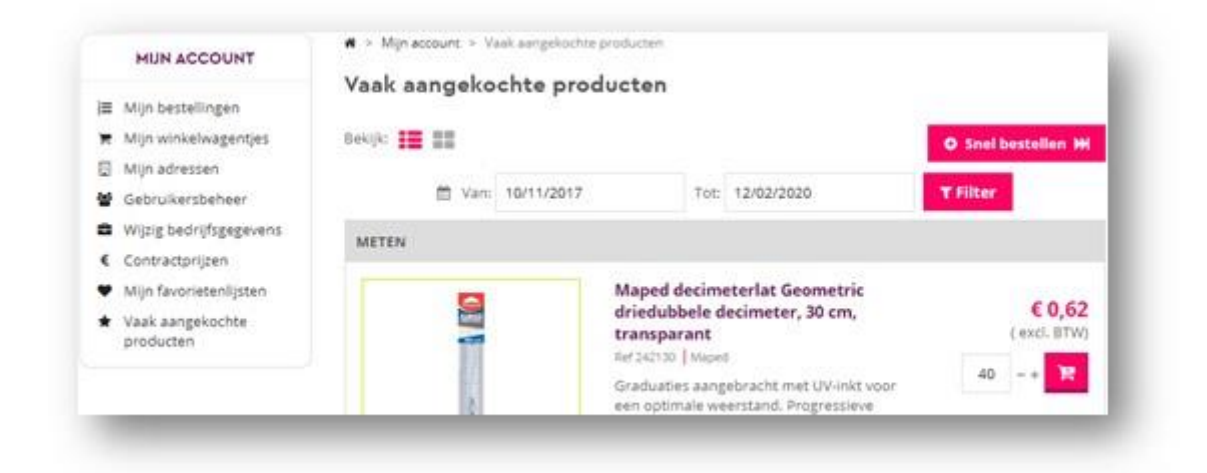

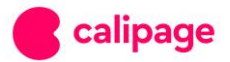

### Minicatalogen

Indien er sprake is van een MiniCat(alogus), is het niet de bedoeling dat de eindgebruiker merkt dat deze aan een kleiner aanbod hangt; hierbij komt er onderaan in hun gebruikersmenu een optie 'snel bestellen' bij, welke een lijst met alle producten in de gekoppelde Minicat aanbiedt.

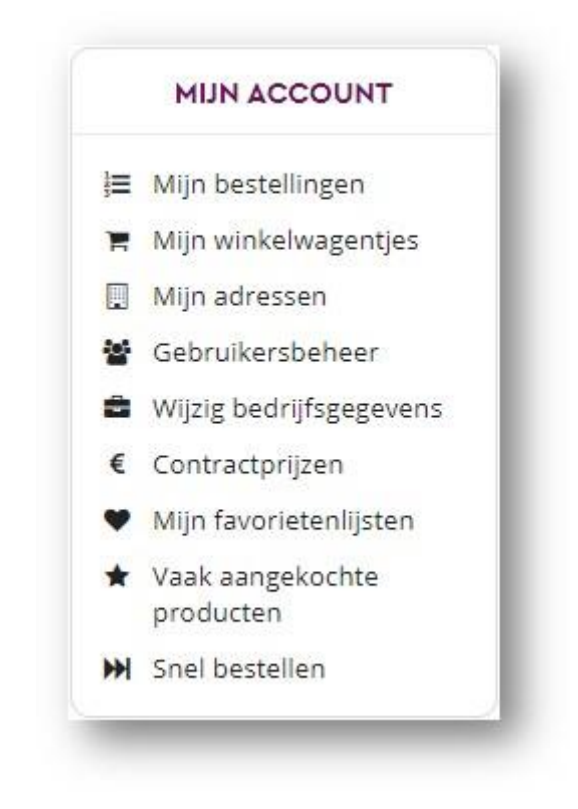

Het "Snel bestellen" formulier, is heel basic opgesteld, waarbij een lijst met producten wordt weergegeven.

Met gebruik van de "tab"-toets ga je snel van het ene naar het volgende hoeveelheid vak.

En indien het een geldige hoeveelheid betreft, wordt aan de rechterkant de toegepaste totale productprijs getoond.

Onderaan wordt dan het totale bedrag van de bestelling weergegeven.

Per product kan er extra info opengevouwen worden of wordt de productpagina in een nieuw venster getoond bij aanklikken van de referentie.

Een hoeveelheid mag leeg gelaten worden, en wordt door het systeem als een "0" beschouwd, zodat er snel 'getabt' kan worden.

Na klikken op "Nu bestellen" onderaan, worden de hoeveelheden eerst gecontroleerd.

Indien er een foute waarde is, zal er hiernaar verwezen worden.

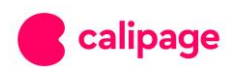

Indien alles goedgekeurd is, worden de producten toegevoegd aan het huidige winkelmandje en wordt de pagina doorgestuurd naar het "Winkelwagen overzicht".

| In or | iderstaande lijst   | vindt u alle producten van uw gekozen favor.                                                                                                    | ietenlijst terug.       | 8      |               |                   |
|-------|---------------------|----------------------------------------------------------------------------------------------------|-------------------------|--------|---------------|-------------------|
| -     | Ref. <u>M10MB</u>   | Bic balpen M10 Clic, 0,4 mm,<br>medium punt,<br>+ <u>Meer info</u>                                                                                                    | € 0,38<br>( excl. BTW ) | P      | 10            | =€3,80            |
| 10    | Ref. <u>069300</u>  | Maped schaar Sensoft 13 cm, voor<br>+ <u>Meer info</u>                                                                                                    | € 2,66<br>( excl. BTW ) | P      | 1             | =€2,66            |
|       | Ref. <u>10457GB</u> | Elba ordner Smart Original geel, rug<br>van 8 cm<br>+ <u>Meer info</u>                                                                                                    | € 2,14<br>( excl. BTW ) | 9      |               |                   |
|       | Ref. <u>1106099</u> | Leitz WOW ordner Active,<br>geassorteerde kleuren, rug van 7,5<br>cm<br>Voor ft A4. Uit PP en 3 mm<br>polyfoam. Met hefboommechanisme<br>180<br>- Per: 5<br>- Stukprijs: € 9,00<br>- <u>Minder info</u> | € 9,00<br>(excl. BTW)   | P<br>A | 1<br>Moet een | veelvoud zijn van |
|       | Ref. <u>120-HB</u>  | Staedtler potlood Noris HB<br>+ <u>Meer info</u>                                                                                                    | € 0,56<br>( excl. BTW ) | 'n     | 1             | =€0,56            |
|       | Ref. <u>122-HB</u>  | Staedtler potlood Noris HB, met gum<br>+ <u>Meer info</u>                                                                                                    | € 0,61<br>( excl. BTW ) | 'n     | 1             | =€0,61            |
|       | Ref. <u>143DC12</u> | Staedtler kleurpotlood Noris Club<br>12<br>+ Meer info                                                                                                    | € 2,87<br>( excl. BTW ) | P      |               |                   |
| N.    | Ref. <u>2800C</u>   | Clairefontaine Clairalfa printpapier<br>ft<br>+ Meer info                                                                                                    | € 3,91<br>( excl. BTW ) | P      |               |                   |

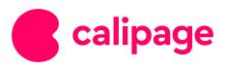